# appserv-x64-9.3.0 Error vcruntime140d.dll

Category: Machine Learning written by Mbsm.tn | 3 January[] 2025

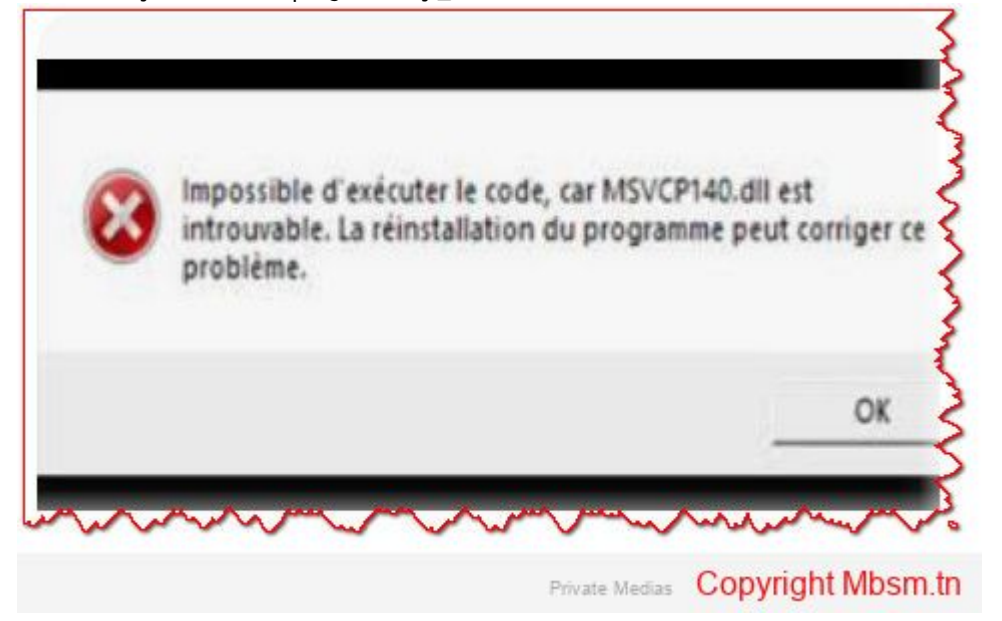

When you encounter an error message indicating that the vcruntime140d.dll file is missing or not found while running an application like appserv-x64-9.3.0, it usually means that the application depends on the Visual C++ Redistributable library that contains this file. In the case of the error mentioning vcruntime140d.dll, it indicates that the application is looking for a development-specific version of the library (the d in the filename denotes the debug/development version).

To resolve this issue, you can follow these steps:

# 1. Install the Visual C++ Redistributable Library

Most of the time, the application requires you to install the **Microsoft Visual C++ Redistributable**. You can download and install it from Microsoft's official website:

- Download Visual C++ Redistributable 2015-2019
- Make sure to install the version that matches your system (64-bit or 32-bit).

# 2. Use the Correct Version of vcruntime140.dll

As mentioned, vcruntime140d.dll is the version meant for **development**. If you're working in a production environment or on a machine that doesn't have development tools like Visual Studio, you may need to use the regular version of vcruntime140.dll instead of the debug version.

• You can search for the regular version (vcruntime140.dll) online and download it from trusted sources like Microsoft's official website or trusted software distribution platforms.

# 3. Place the File in the Correct Folder

- In the Same Folder as the Application: Place the vcruntime140.dll file in the same folder where the application throwing the error is located.
- In the System Folder: You can also try placing the file in system folders like:
  - C:\Windows\System32 (for 64-bit systems)
  - C:\Windows\SysWOW64 (for 32-bit systems)

# 4. Restart the Computer

After installing the Visual C++ Redistributable or adding the file to the correct folder, restart your computer to ensure the changes take effect properly.

# 5. Check the Application Version

If you're using a custom or beta version of the application (like appserv-x64-9.3.0), make sure it is compatible with the installed version of the Visual C++ libraries.

If the issue persists, you may need to install Visual Studio or development tools, which might include the missing file.